### **Enable Tax for Transactions**

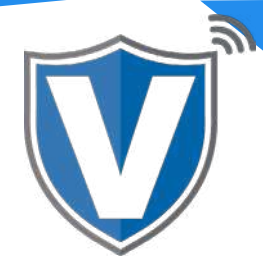

# Step 1

| Login to your account       |  |
|-----------------------------|--|
| Email                       |  |
| Password                    |  |
| Remember Me Forgot Password |  |

Go to <u>www.online.valorpaytech.com</u> and enter your login credentials.

### Step 2

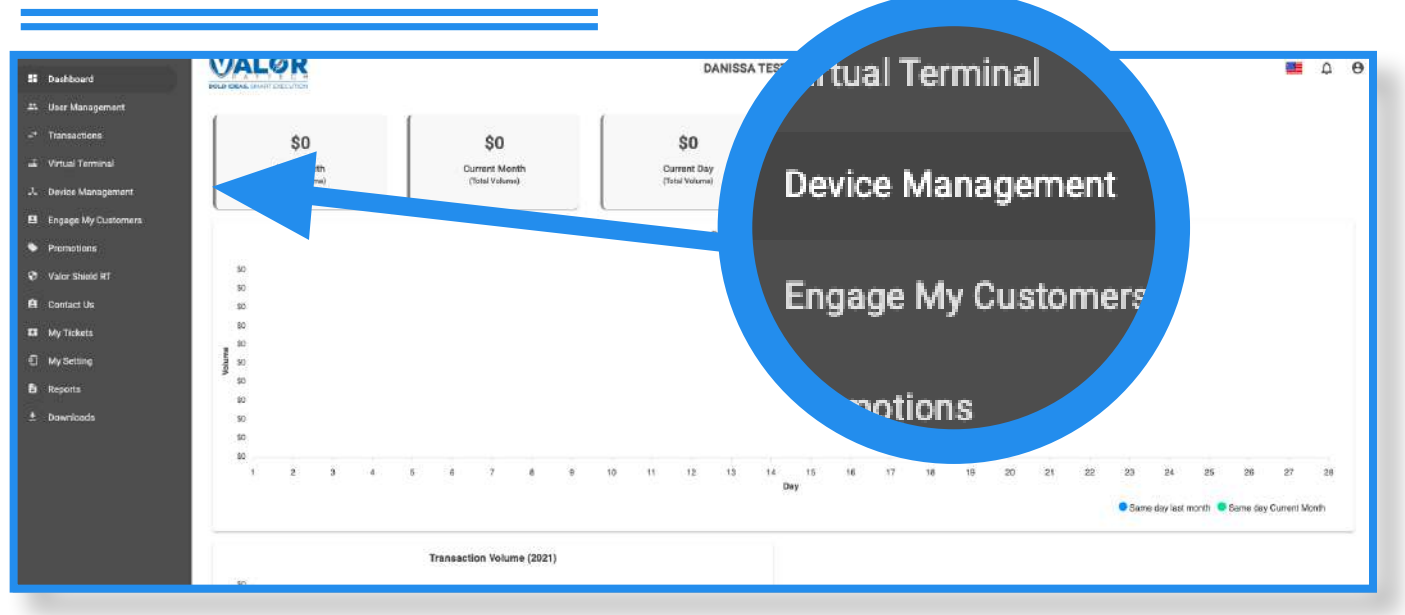

Select **Device Management** in the sidebar menu.

| Step 3                     |                            |                         |                           |
|----------------------------|----------------------------|-------------------------|---------------------------|
| ] Q                        |                            |                         | Action -                  |
| Danissa Test S             | EPI: 2106021009 VER: 1.0.0 | Processor : TSYS SIERRA | <b>L</b> (718) 581-9674 : |
| V# / TID:75009549,75021670 | Status:Active              |                         | tual Terr 🖌 EditParameter |

Search for the device you want to enable tax on, select the **ellipsis (:)** on the top right of the device snapshot, then click on **Edit Parameters**.

# Step 4

| TIP, TAX & FEE                   |                            |        |
|----------------------------------|----------------------------|--------|
| TIP<br>PAY @ TABLE               | YES NO TAX   YES NO 0.600  | YES NO |
| 15 % 20 % 32<br>MAX TIP<br>350 % | % <sup>4</sup> <u>25</u> % |        |

Under **Tip, Tax and Fee**, you will see an option to enable the **Tax**. Once enabled, there will be a field where you can enter the **Tax Rate**. Once enabled and modified, scroll down and click **Save**. Please note that the max tax percentage is 15%.

After making any parameter changes, you must perform a download on the device by pressing  $\bigstar$  > 6 > OK button.

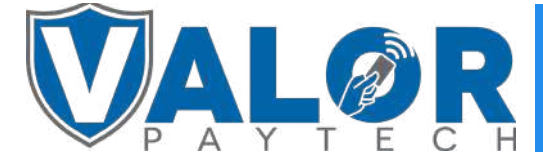

### **MERCHANT | PORTAL**